Système 3COH

# Quelques outils de contrôle du logiciel 3COH

## Introduction

Le système 3COH comporte un certain nombre d'outils qui visent à aider l'utilisateur à contrôler la fiabilité des données gérées par le logiciel. Au nombre de ces outils, citons notamment :

- 1. <u>Le « lettrage » des écritures comptables (module COMPTABILITÉ)</u>
  - 1.1. Lettrage automatique
  - 1.2. <u>Lettrage manuel</u>
  - 1.3. <u>Annulation d'un lettrage</u>
  - 1.4. <u>Annalysed'un tiers spécifique</u>
  - 1.5. <u>Numéro de la prochaine "lettre"</u>
- 2. <u>Le « tableau des stocks » (module STOCKS)</u>
- 3. <u>La « balance auxiliaire » des FOURNISSEURS (module ACHATS)</u>
- 4. <u>Le « tableau nominatif des dettes » (module ACHATS)</u>

que nous allons présenter dans ce document.

#### 1. Lettrage des écritures comptables

L'un des principaux soucis du comptable est de justifier le solde des comptes qui figurent sur les états (Balance, bilan ou autre). Ce travail peut être fastidieux dans le cas où les comptes à analyser ont fait l'objet d'un nombre important d'écritures. Par exemple, le compte « 40100 Fournisseurs de stocks et de services » peut avoir fait l'objet de centaines, voire de milliers d'opérations : factures d'achat, factures d'avoir sur achat, règlements fournisseurs; les uns l'affectant au crédit, les autres au débit. Comment justifier le solde final qui résulte de ces opérations ? Autrement dit, quelles sont les opérations qui contribuent à ce solde ? La technique de « lettrage » va grandement aider le comptable à réaliser ce travail de contrôle.

Selon **Wikipédia**, « Le lettrage comptable est une opération comptable qui consiste à affecter un repère à une écriture comptable et à affecter ce même repère à une autre écriture. Le but est d'associer ainsi les deux opérations, et de constater quelles opérations restent sans association. Le repère utilisé est souvent une lettre de l'alphabet, d'où le nom de « lettrage » ».

On utilise souvent ce système pour vérifier le bon règlement des factures (émises ou reçues des fournisseurs) et ainsi identifier les factures en attente de règlement, ou dont le règlement ne correspond pas au montant prévu.

#### Mise en œuvre dans 3COH

Le lettrage va permettre donc de justifier le solde d'un compte. Cette opération peut être réalisée au moyen de l'option

<u>Analyse de compte</u>

du module COMPTABILITÉ GÉNÉRALE. Un clic sur cette option affiche la fenêtre « Analyse et lettrage ».

Pour accéder à la fonction « lettrage », il faut positionner le groupe sur la bonne valeur :

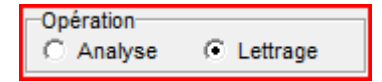

| No compte     I 10210       10210     Image: Compte dual of the second second | Fonds propres<br>Analyse Etat<br>C Sommaire C Non centralisées<br>C Centralisées C Centralisées<br>C Fine C Toutes | Critures<br>C Non lettrées<br>C Lettrées<br>C Toutes<br>du Q | Journaux<br>Général<br>Décaissements<br>Ventes<br>Stocks<br>Stocks<br>Stoc |
|----------------------------------------------------------------------------------------------------|----------------------------------------------------------------------------------------------------|--------------------------------------------------------------|----------------------------------------------------------------------------------------------------|
| Maximum 99999999999999999999999999999999999                                                                                                    | Tiers Nom                                                                                                    | au ZZZZZZ Méme []                                            | Débi Crédi LTR                                                                                                    |
|                                                                                                    |                                                                                                    |                                                              |                                                                                                    |
|                                                                                                    |                                                                                                    |                                                              |                                                                                                    |
|                                                                                                    |                                                                                                    |                                                              |                                                                                                    |
| B Fyral Lattrar Validar Daffraishir                                                                                                    | Mode de lettrage                                                                                                   |                                                              | 0 ×                                                                                                    |
| Remei Zaindei Kautaichin                                                                                                    | C Automatique (* Manuel Sauvegarde )<br>Opération<br>C Analyse (* Lettrage                                         |                                                              | x x<br><u>v</u> <u>v</u> érifier Afficher Quitter                                                                                                    |

Pour démarrer le processus, il faut d'abord sélectionner le compte à analyser, la période sur laquelle doit porter l'analyse et les journaux d'où doivent être extraites les écritures. A titre d'exemple, choisissons le compte « 3811101 Achats stockés de médicaments », fixons la période à l'exercice 2012 (du 01/01/2012 au 31/12/2012) et les journaux ACHATS et STOCKS (les seuls où le compte 3811101 est susceptible d'être mouvementé) :

| No compte                                                                                                    |                                                                                                    | Tiers             | Journaux                                                        | Tri selon                      |
|----------------------------------------------------------------------------------------------------|----------------------------------------------------------------------------------------------------|-------------------|-----------------------------------------------------------------|--------------------------------|
| AA 3811101 I I I S 3811101                                                                                                    | Achats stockés médicaments                                                                                                    | Type de tiers     | Général                                                         | O Date                         |
| Bornes des valeurs     période       Minimum     -999999999999     gu     01/01/2012       Maximum     99999999999.99     au     31/12/2012 | Analyse     Etat     Ecritures       C Sommaire     C Non centralisées     C Non lettr       C Détailiée     C Centralisées     C Lettrées       C Fine     C Toutes     Toutes | du au zzzzzz Même | Décaissements Ventes ✓ Achats ✓ Stocks Salaires Immobilisations | C Numéro<br>C Tiers<br>C Pièce |

Nous avons par ailleurs demander l'affichage de toutes les écritures « lettrées » ou « non lettrées »

| Ecritures      |  |
|----------------|--|
| C Non lettrées |  |
| C Lettrées     |  |
| Toutes         |  |

Un clic sur le bouton « Afficher » affiche tous les mouvements du compte 3811101 conformes aux critères fixés :

| No | Date       | Jnl  | Туре        | Numéro                    | Pièce      | Tiers    | Nom                           | Description                             | Débit                         | Crédit        | LTR . |
|----|------------|------|-------------|---------------------------|------------|----------|-------------------------------|-----------------------------------------|-------------------------------|---------------|-------|
| 1  | 04/01/2012 | 701  | 7           | 701C0001                  | 151C0001   | FPE015   | EPH LARBAA NATH IRATHEN       | Bon de réception du 04/01/2012          |                               | 19 343.60     |       |
| 2  | 18/01/2012 | 611  | 6           | 611C0165                  | Achat      | FP0014   | PHARMACIE CENTRALE DES HOPITA | Facture d'achat du 18/01/2012           | 167 579.10                    |               |       |
| 3  | 18/01/2012 | 611  | 6           | 611C0166                  | Achat      | FP0014   | PHARMACIE CENTRALE DES HOPITA | Facture d'achat du 18/01/2012           | 303 797.10                    |               |       |
| 4  | 18/01/2012 | 611  | 6           | 611C0172                  | Achat      | FP0014   | PHARMACIE CENTRALE DES HOPITA | Facture d'achat du 18/01/2012           | 15 939.51                     |               |       |
| 5  | 18/01/2012 | 711  | 7           | 711C0001                  | 151C0002   | FP0014   | PHARMACIE CENTRALE DES HOPITA | Bon de réception du 18/01/2012          |                               | 15 939.51     |       |
| 6  | 18/01/2012 | 711  | 7           | 711C0002                  | 151C0003   | FP0014   | PHARMACIE CENTRALE DES HOPITA | Bon de réception du 18/01/2012          |                               | 471 376.20    |       |
| 7  | 22/01/2012 | 61B  | 6           | 61BC0006                  | Achat      | FI0012   | SADOUN TELECOM                | Facture d'achat du 22/01/2012           | 6 996.60                      |               |       |
| 8  | 22/01/2012 | 711  | 7           | 711C0003                  | 151C0004   | FP0014   | PHARMACIE CENTRALE DES HOPITA | Bon de réception du 22/01/2012          |                               | 424 872.00    |       |
| 9  | 23/01/2012 | 711  | 7           | 711C0004                  | 151C0005   | FP0014   | PHARMACIE CENTRALE DES HOPITA | Bon de réception du 23/01/2012          |                               | 31 841.20     |       |
| 10 | 24/01/2012 | 711  | 7           | 711C0005                  | 151C0006   | FP0014   | PHARMACIE CENTRALE DES HOPITA | Bon de réception du 24/01/2012          |                               | 370 776.00    |       |
| 11 | 24/01/2012 | 711  | 7           | 711C0006                  | 151C0007   | FP0014   | PHARMACIE CENTRALE DES HOPITA | Bon de réception du 24/01/2012          |                               | 64 680.00     |       |
| 12 | 24/01/2012 | 711  | 7           | 711C0007                  | 151C0008   | FPE017   | EPH AZEFOUN                   | Bon de réception du 24/01/2012          |                               | 21 457.00     |       |
| 13 | 29/01/2012 | 611  | 6           | 611C0173                  | Achat      | FP0014   | PHARMACIE CENTRALE DES HOPITA | Facture d'achat du 29/01/2012           | 1 099 864.19                  |               |       |
| 14 | 29/01/2012 | 611  | 6           | 611C0174                  | Achat      | FP0014   | PHARMACIE CENTRALE DES HOPITA | Facture d'achat du 29/01/2012           | 524 314.53                    |               |       |
| 15 | 29/01/2012 | 621  | 6           | 621C0001                  | Achat      | FP0014   | PHARMACIE CENTRALE DES HOPITA | Avoir du 29/01/2012 sur facture 611C000 |                               | 140 988.72    |       |
| 16 | 29/01/2012 | 711  | 7           | 711C0009                  | 151C0009   | FP0014   | PHARMACIE CENTRALE DES HOPITA | Bon de réception du 29/01/2012          |                               | 1 521 483.76  |       |
| 17 | 29/01/2012 | 711  | 7           | 711C0010                  | 151C0010   | FP0014   | PHARMACIE CENTRALE DES HOPITA | Bon de réception du 29/01/2012          |                               | 102 694.98    |       |
| 18 | 29/01/2012 | 711  | 7           | 711C0012                  | 151C0011   | FPE012   | EPH AIN EL HEMMAM             | Bon de réception du 29/01/2012          |                               | 464.10        |       |
| 19 | 29/01/2012 | 7B1  | 7           | 7B1C0001                  | 15TC0001   | FP0014   | PHARMACIE CENTRALE DES HOPITA | Bon de retour du 29/01/2012             | 38 293.74                     |               |       |
| 20 | 29/01/2012 | 7B1  | 7           | 7B1C0002                  | 15TC0002   | FP0014   | PHARMACIE CENTRALE DES HOPITA | Bon de retour du 29/01/2012             | 102 694.98                    |               |       |
| 21 | 06/02/2012 | 611  | 6           | 611C0171                  | Achat      | FP0014   | PHARMACIE CENTRALE DES HOPITA | Facture d'achat du 06/02/2012           | 64 680.00                     |               |       |
|    | 07/02/2042 | 044  | ~           | 04400000                  | A          |          |                               | Fasture diasted du 07/00/2040           | 200.040.00                    |               |       |
| Þ  | Excel Let  | trer | <u>V</u> ai | ider <mark>R</mark> affra | aichir C A | utomatiq | ue 🏹 Manuel Sauvegarde 🔽      | Lettre 0                                | 42 397 707.51<br>3 470 398.09 | 45 868 105.60 | 449   |

Soit exactement 449 opérations.

#### **Remarques:**

- a) La colonne « TYPE » indique le type de journal (p. ex. 7 = STOCKS, 6 = ACHATS, etc. – voir le module PARAMETRES pour la liste des types)
- b) La colonne LTR indique la « lettre » (en fait 3COH utilise des chiffres) dans le cas d'une écriture lettrée. Une entrée vide (c'est le cas de toutes les entrées de l'exemple ci-dessus) signale une écriture non lettrée.
- c) La zone « Lettre » indique le dernier numéro utilisé par le processus de lettrage. Dans l'exemple ci-dessus, la valeur « 0 » (zéro) signifie que nous n'avons lettré aucune écriture.

Retour à l'Introduction

#### 1.1. Lettrage automatique

Il y a deux modes de lettrage : le mode « manuel » et le mode « automatique ». Fixons la valeur de cette option à « automatique »

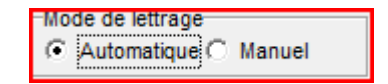

et cliquons sur « Lettrer ». Le système va associer la même lettre aux opérations de même valeur et de sens opposés (montant débit de l'une égal au montant crédit de l'autre ou montant crédit de l'une égal au montant débit de l'autre) et affectées au même tiers. Autrement dit, 2 opérations ont la même « lettre » si ces écritures sont telles que  $\Sigma D$ ébit =  $\Sigma C$ rédit.

Dans notre exemple, nous avons obtenu la fenêtre de la page suivante :

- a) Les entrées lettrées sont affichées sur fond de couleur (bleu)
- b) La zone lettre indique le dernier numéro de lettre utilisé (137 dans l'exemple, ce qui signifie donc que 274 (137 \* 2) lignes ont été lettrées
- c) La colonne LTR indique la lettre affectée à la ligne.

| No  | Date       | Jnl   | Туре | Numéro             | Pièce      | Tiers       | Nom                           | Description                     | Débi                          | Crédi         | LTR | <b>^</b> |
|-----|------------|-------|------|--------------------|------------|-------------|-------------------------------|---------------------------------|-------------------------------|---------------|-----|----------|
| 280 | 08/10/2012 | 611   | 6    | 611C0090           | Achat      | FP0014      | PHARMACIE CENTRALE DES HOPITA | Facture d'achat du 08/10/2012   | 385 450.00                    |               | 81  |          |
| 281 | 08/10/2012 |       |      |                    | Achat      |             | SARL IMC                      | Facture d'achat du 08/10/2012   | 114 048.00                    |               |     |          |
| 282 | 08/10/2012 |       |      |                    |            |             | PHARMACIE CENTRALE DES HOPITA | Bon de réception du 08/10/2012  |                               | 31 664.40     |     |          |
| 283 | 08/10/2012 |       |      |                    |            |             | SARL IMC                      | Bon de réception du 08/10/2012  |                               |               |     |          |
| 284 | 08/10/2012 |       |      |                    |            |             | PHARMACIE CENTRALE DES HOPITA | Bon de réception du 08/10/2012  |                               | 385 450.00    |     |          |
| 285 | 08/10/2012 |       |      |                    |            |             | PHARMACIE CENTRALE DES HOPITA | Bon de réception du 08/10/2012  |                               |               |     |          |
| 286 | 09/10/2012 | 611   | 6    | 611C0038           | Achat      | FP0014      | PHARMACIE CENTRALE DES HOPITA | Facture d'achat du 09/10/2012   | 12 085.63                     |               |     |          |
| 287 | 09/10/2012 | 611   | 6    | 611C0081           | Achat      | FP0014      | PHARMACIE CENTRALE DES HOPITA | Facture d'achat du 09/10/2012   | 90 942.00                     |               | 83  |          |
| 288 | 09/10/2012 |       |      |                    | Achat      |             | PHARMACIE CENTRALE DES HOPITA | Facture d'achat du 09/10/2012   | 354 200.00                    |               |     |          |
| 289 | 09/10/2012 |       |      |                    |            |             | PHARMACIE CENTRALE DES HOPITA | Bon de réception du 09/10/2012  |                               |               |     |          |
| 290 | 09/10/2012 |       |      |                    |            |             | PHARMACIE CENTRALE DES HOPITA | Bon de réception du 09/10/2012  |                               | 354 200.00    |     |          |
| 291 | 09/10/2012 | 711   | 7    | 711C0236           | 151C0170   | FP0014      | PHARMACIE CENTRALE DES HOPITA | IBon de réception du 09/10/2012 |                               | 783 533.49    |     |          |
| 292 | 09/10/2012 | 711   | 7    | 711C0237           | 151C0171   | FP0014      | PHARMACIE CENTRALE DES HOPITA | IBon de réception du 09/10/2012 |                               | 12 085.60     |     |          |
| 293 | 10/10/2012 | 611   | 6    | 611C0087           | Achat      | FP0014      | PHARMACIE CENTRALE DES HOPITA | Facture d'achat du 10/10/2012   | 26 923.00                     |               | 85  |          |
| 294 | 10/10/2012 |       |      | 711C0242           |            |             | PHARMACIE CENTRALE DES HOPITA | Bon de réception du 10/10/2012  |                               | 183 700.65    |     |          |
| 295 | 11/10/2012 |       |      |                    | Achat      |             | PHARMACIE CENTRALE DES HOPITA | Facture d'achat du 11/10/2012   |                               |               |     |          |
| 296 | 11/10/2012 | 611   | 6    | 611C0088           | Achat      | FP0014      | PHARMACIE CENTRALE DES HOPITA | Facture d'achat du 11/10/2012   | 8 495.94                      |               |     |          |
| 297 | 11/10/2012 | 711   | 7    | 711C0238           | 151C0172   | FP0014      | PHARMACIE CENTRALE DES HOPITA | Bon de réception du 11/10/2012  |                               | 8 495.93      |     |          |
| 298 | 11/10/2012 |       |      |                    |            |             | PHARMACIE CENTRALE DES HOPITA | Bon de réception du 11/10/2012  |                               |               |     |          |
| 299 | 15/10/2012 |       |      | 611C0043           | Achat      |             | PHARMACIE CENTRALE DES HOPITA | Facture d'achat du 15/10/2012   | 183 700.65                    |               |     |          |
| 300 | 15/10/2012 |       |      |                    |            |             | PHARMACIE CENTRALE DES HOPITA | Bon de réception du 15/10/2012  |                               | 26 923.00     |     |          |
| 204 | 40/40/2042 | less. | _    | 04400005           | Mode       | e de lettra |                               | EE                              | 40.007.707.54                 | 45.000 405.00 |     |          |
| Þ   | Excel Let  | trer  | Val  | ider <u>R</u> affr | aichir 🕞 🖌 | utomatiq    | ue C Manuel Sauvegarde 🗸      | Lettre 137                      | 42 397 707.51<br>3 470 398.09 | 43 868 105.60 | 4   | 49       |

Afin de cacher les écritures lettrées, il faut cliquer sur « RAFFRAICHIR ». Faisons-le :

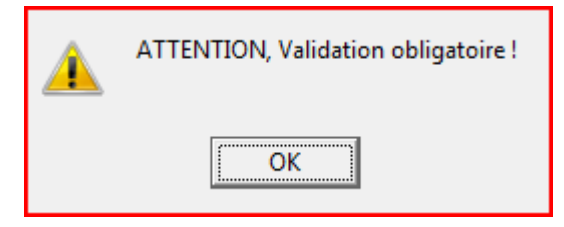

L'opération est refusée par le système qui indique qu'il faut d'abord VALIDER l'opération. Qu'est ce que cela signifie ?

- a) Le système doit s'assurer que les lignes portant la même lettre sont telles que  $\Sigma D$ ébits =  $\Sigma C$ rédits
- b) Le système vérifie également que les lignes portant la même lettre sont liées au même tiers (on ne peut pas lettrer la facture du fournisseur X au règlement du fournisseur Y)

Cliquons donc sur « Valider » pour obtenir

| Sélection valide ! |
|--------------------|
| ОК                 |

Le système nous informe donc que le lettrage est bien valide; nous pouvons donc exécuter l'opération de « rafraichissement » : les opérations lettrées ne seront plus affichées. De plus, si la case à cocher

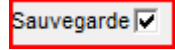

est cochée, le lettrage est préservé de façon permanente. Un lettrage antérieur des mêmes écritures sera effacé.

| No | Date       | Jnl | Туре | Numéro   | Pièce    | Tiers  | Nom                           | Description                             | Débit        | Crédit       | LTR |
|----|------------|-----|------|----------|----------|--------|-------------------------------|-----------------------------------------|--------------|--------------|-----|
|    | 04/01/2012 | 701 | 7    | 701C0001 | 151C0001 | FPE015 | EPH LARBAA NATH IRATHEN       | Bon de réception du 04/01/2012          |              | 19 343.60    |     |
| 2  | 18/01/2012 | 611 | 6    | 611C0165 | Achat    | FP0014 | PHARMACIE CENTRALE DES HOPITA | Facture d'achat du 18/01/2012           | 167 579.10   |              |     |
| 3  | 18/01/2012 | 611 | 6    | 611C0166 | Achat    | FP0014 | PHARMACIE CENTRALE DES HOPITA | Facture d'achat du 18/01/2012           | 303 797.10   |              |     |
| 4  | 18/01/2012 | 711 | 7    | 711C0002 | 151C0003 | FP0014 | PHARMACIE CENTRALE DES HOPITA | Bon de réception du 18/01/2012          |              | 471 376.20   |     |
| 5  | 22/01/2012 | 61B | 6    | 61BC0006 | Achat    | FI0012 | SADOUN TELECOM                | Facture d'achat du 22/01/2012           | 6 996.60     |              |     |
| 6  | 23/01/2012 | 711 | 7    | 711C0004 | 151C0005 | FP0014 | PHARMACIE CENTRALE DES HOPITA | Bon de réception du 23/01/2012          |              | 31 841.20    |     |
|    | 24/01/2012 | 711 | 7    | 711C0007 | 151C0008 | FPE017 | EPH AZEFOUN                   | Bon de réception du 24/01/2012          |              | 21 457.00    |     |
| 8  | 29/01/2012 | 611 | 6    | 611C0173 | Achat    | FP0014 | PHARMACIE CENTRALE DES HOPITA | Facture d'achat du 29/01/2012           | 1 099 864.19 |              |     |
| 9  | 29/01/2012 | 611 | 6    | 611C0174 | Achat    | FP0014 | PHARMACIE CENTRALE DES HOPITA | Facture d'achat du 29/01/2012           | 524 314.53   |              |     |
| 10 | 29/01/2012 | 621 | 6    | 621C0001 | Achat    | FP0014 | PHARMACIE CENTRALE DES HOPITA | Avoir du 29/01/2012 sur facture 611C000 |              | 140 988.72   |     |
| 11 | 29/01/2012 | 711 | 7    | 711C0009 | 151C0009 | FP0014 | PHARMACIE CENTRALE DES HOPITA | Bon de réception du 29/01/2012          |              | 1 521 483.76 |     |
| 12 | 29/01/2012 | 711 | 7    | 711C0012 | 151C0011 | FPE012 | EPH AIN EL HEMMAM             | Bon de réception du 29/01/2012          |              | 464.10       |     |
| 13 | 29/01/2012 | 7B1 | 7    | 7B1C0001 | 15TC0001 | FP0014 | PHARMACIE CENTRALE DES HOPITA | Bon de retour du 29/01/2012             | 38 293.74    |              |     |
| 14 | 15/02/2012 | 611 | 6    | 611C0167 | Achat    | FP0014 | PHARMACIE CENTRALE DES HOPITA | Facture d'achat du 15/02/2012           | 11 903.11    |              |     |
| 15 | 15/02/2012 | 611 | 6    | 611C0168 | Achat    | FP0014 | PHARMACIE CENTRALE DES HOPITA | Facture d'achat du 15/02/2012           | 19 938.00    |              |     |
| 16 | 19/02/2012 | 711 | 7    | 711C0018 | 151C0014 | FPE017 | EPH AZEFOUN                   | Bon de réception du 19/02/2012          |              | 12 482.50    |     |
| 17 | 22/02/2012 | 611 | 6    | 611C0175 | Achat    | FP0014 | PHARMACIE CENTRALE DES HOPITA | Facture d'achat du 22/02/2012           | 168 861.30   |              |     |
| 18 | 22/02/2012 | 611 | 6    | 611C0176 | Achat    | FP0014 | PHARMACIE CENTRALE DES HOPITA | Facture d'achat du 22/02/2012           | 428 490.60   |              |     |
| 19 | 22/02/2012 | 711 | 7    | 711C0025 | 151C0017 | FP0014 | PHARMACIE CENTRALE DES HOPITA | Bon de réception du 22/02/2012          |              | 597 351.90   |     |
| 20 | 23/02/2012 | 611 | 6    | 611C0178 | Achat    | FP0014 | PHARMACIE CENTRALE DES HOPITA | Facture d'achat du 23/02/2012           | 784 434.36   |              |     |
| 21 | 23/02/2012 | 611 | 6    | 611C0179 | Achat    | FP0014 | PHARMACIE CENTRALE DES HOPITA | Facture d'achat du 23/02/2012           | 551 714.93   |              |     |
| 22 | 00/00/0040 | 744 | -    | 74400000 | 45400040 | CD0044 | DUADRA OF OTATDALE DEC HODEA  | D dfd- 22/02/2042                       |              | 4 000 440 00 |     |

Après rafraichissement (ce processus peut prendre quelques minutes), la fenêtre devient :

- Le nombre de lignes affichées (opérations non lettrées) est passé de 449 à 175 : 449 (137 \* 2);
- Le dernier numéro de lettre utilisé est 137; ce qui signifie que la prochaine opération à lettrer utilisera le numéro 138.

Si vous voulez vous assurer que le lettrage a bien été sauvegardé, fixez le choix des écritures à afficher à « Lettrées » et cliquez sur « Afficher ».

<u>Retour à l'Introduction</u>

#### 1.2. Lettrage manuel

Le lettrage automatique ne permet pas de lettrer toutes les opérations qui doivent l'être; il ne règle notamment pas le cas où il y a plus de 2 opérations à lettrer : une facture ayant fait l'objet de plusieurs règlements ou un règlement qui porte sur plusieurs factures. Dans ce genre de situation, il faut procéder au **lettrage manuel**.

Comment procéder ? Il suffit de positionner le curseur sur la ligne à lettrer et de faire un double clic de souris ou d'enfoncer la touche « INSERT ». L'exemple affiché donne un cas où le lettrage manuel s'impose (lignes 2, 3 et 4) :

| 2 | 18/01/2012 | 611 | 6 | 611C0165 | Achat    | FP0014 P | PHARMACIE CENTRALE DES HOPITA Facture d'achat du 18/01/2012  | 167 579.10 |            |  |
|---|------------|-----|---|----------|----------|----------|--------------------------------------------------------------|------------|------------|--|
| 3 | 18/01/2012 | 611 | 6 | 611C0166 | Achat    | FP0014 P | PHARMACIE CENTRALE DES HOPITAlFacture d'achat du 18/01/2012  | 303 797.10 |            |  |
| 4 | 18/01/2012 | 711 | 7 | 711C0002 | 151C0003 | FP0014 P | PHARMACIE CENTRALE DES HOPITAIBon de réception du 18/01/2012 |            | 471 376.20 |  |

A la réception 711C0002 d'un montant de 471 376.20 sont liées deux factures : 611C0165 et 611C0166 de montants respectifs de 167 579.10 et 303 797.10 (total = 471 376.20). Les trois

opérations sont associées au même tiers (FP0014).

Fixons le mode de lettrage à « Manuel » et cliquons sur le bouton « Lettrer »; le système affiche qu' »il est en mode « **Lettrage manuel** ». Positionnons le curseur sur la première ligne, puis exécutons un double clic. Opérons de la même façon pour les deux autres lignes pour obtenir :

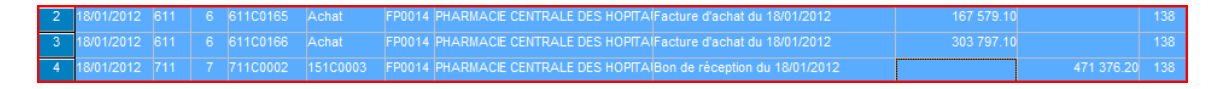

Le système a affecté la « lettre » 138 aux trois lignes. Si nous cliquons sur « Valider », nous obtenons message confirmant que le lettrage est valide. Nous pouvons sauvegarder ce lettrage en cliquant sur « Rafraichir »

Prenons maintenant le cas des 3 lignes suivantes :

| Γ | 17 | 23/02/2012 | 611 | 6 | 611C0178 | Achat    | FP0014 | PHARMACIE CENTRALE DES HOPITA Facture d'achat du 23/02/2012  | 784 434.36 |              |  |
|---|----|------------|-----|---|----------|----------|--------|--------------------------------------------------------------|------------|--------------|--|
|   | 18 | 23/02/2012 | 611 | 6 | 611C0179 | Achat    | FP0014 | PHARMACIE CENTRALE DES HOPITAlFacture d'achat du 23/02/2012  | 551 714.93 |              |  |
|   | 19 | 23/02/2012 | 711 | 7 | 711C0002 | 151C0018 | FP0014 | PHARMACIE CENTRALE DES HOPITAIBon de réception du 23/02/2012 |            | 1 336 149.32 |  |

A la validation, nous obtenons le message suivant :

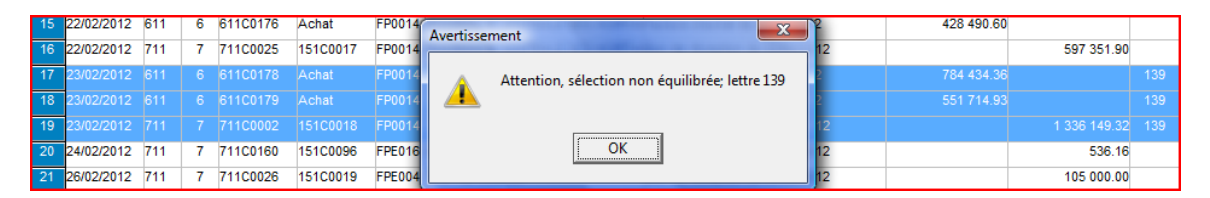

Effectivement, il y a une légère différence entre le total des débits (1 336 149.29) et le total des crédits (1 336 149.32) : 0.03. Dans ce cas-ci puisque les factures semblent bien liées à la réception, il faudra inscrire une OD générale pour débiter le compte 3811101 de 0.03 (en créditant un compte de produits exceptionnels).

<u>Retour à l'Introduction</u>

## 1.3. Annulation d'un lettrage

Pour annuler le lettrage d'une ligne, il faut positionner le système en mode « manuel », fixer le curseur sur la ligne à effacer et enfoncer la touche « DELETE » (EFFACER).

Retour à l'Introduction

## 1.4. Analyse d'un tiers spécifique

Il est parfois plus pratique de faire le lettrage en sélectionnant un tiers particulier (un client, un salarié, un fournisseur). Ceci évite à traiter un grand volume d'opérations. Pour cela, il suffit d'attribuer à la plage des numéros de tiers les bonnes valeurs (la même valeur pour sélectionner un seul tiers). La sélection suivante affiche uniquement les écritures du fournisseur FPE0004 :

| -Tier         | s       |        |  |  |  |  |  |  |  |  |  |
|---------------|---------|--------|--|--|--|--|--|--|--|--|--|
| Type de tiers |         |        |  |  |  |  |  |  |  |  |  |
|               | Fournis | seur   |  |  |  |  |  |  |  |  |  |
| 0             | Salarié |        |  |  |  |  |  |  |  |  |  |
| du            | FPE004  | Q      |  |  |  |  |  |  |  |  |  |
| au            | FPE004  | Même 🔽 |  |  |  |  |  |  |  |  |  |

| No | Date       | Jni   | Туре | Numéro              | Pièce      | Tiers     | Nom            |              | Description                    | Débi       | Crédit     | LTR |
|----|------------|-------|------|---------------------|------------|-----------|----------------|--------------|--------------------------------|------------|------------|-----|
| 1  | 26/02/2012 | 711   | 7    | 711C0026            | 151C0019   | FPE004    | CHU TIZI OUZOU |              | Bon de réception du 26/02/2012 |            | 105 000.00 |     |
| 2  | 21/03/2012 | 711   | 7    | 711C0060            | 151C0028   | FPE004    | CHU TIZI OUZOU |              | Bon de réception du 21/03/2012 |            | 2 439.70   |     |
| 3  | 18/06/2012 | 711   | 7    | 711C0148            | 151C0084   | FPE004    | CHU TIZI OUZOU |              | Bon de réception du 18/06/2012 |            | 677 169.12 |     |
| 4  | 09/07/2012 | 711   | 7    | 711C0151            | 151C0087   | FPE004    | CHU TIZI OUZOU |              | Bon de réception du 09/07/2012 |            | 1 852.00   |     |
| 5  | 13/08/2012 | 711   | 7    | 711C0178            | 151C0114   | FPE004    | CHU TIZI OUZOU |              | Bon de réception du 13/08/2012 |            | 2 221.20   |     |
| 6  | 14/11/2012 | 711   | 7    | 711C0264            | 151C0196   | FPE004    | CHU TIZI OUZOU |              | Bon de réception du 14/11/2012 |            | 200.12     |     |
| 7  | 20/11/2012 | 711   | 7    | 711C0273            | 151C0205   | FPE004    | CHU TIZI OUZOU |              | Bon de réception du 20/11/2012 |            | 5 062.40   |     |
| 8  | 02/12/2012 | 711   | 7    | 711C0279            | 151C0211   | FPE004    | CHU TIZI OUZOU |              | Bon de réception du 02/12/2012 |            | 7 959.30   |     |
|    |            |       |      |                     | Mode       | de lettra | 08             | 1            |                                |            | 804.007.8  |     |
| Þ  | Excel Let  | ttrer | Val  | ider <u>R</u> affra | aichir C A | utomatiq  | ue 🔍 Manuel    | Sauvegarde 🔽 | Lettre 138 Lettrage manuel     | 801 903.84 | 801 903.84 | 8   |

<u>Retour à l'Introduction</u>

#### 1.5. Numéro de la prochaine « lettre »

Nous avons noté que le numéro de la prochaine lettre était automatiquement ajusté par le système. L'usager a la possibilité de changer cette valeur. Il lui suffit de la saisir dans la zone prévue à cet effet :

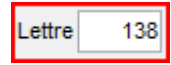

<u>Retour à l'Introduction</u>

#### 2. Tableau des stocks

La gestion des stocks constitue un des aspects importants de la gestion économique de l'établissement hospitalier. L'évolution de ces stocks doit être suivie de façon rigoureuse par les gestionnaires (magasiniers, chefs de service, comptables, ...). 3COH leur offre une panoplie d'états et de rapports pour faciliter leurs tâches. Au nombre de ces états, le TABLEAU DES STOCKS est un outil de contrôle à utiliser de façon systématique.

Cet état est disponible dans le module STOCKS. Pour l'activer, il faut le sélectionner au moyen de l'option

Tableau des stocks

qui figure au niveau du menu principal du module STOCKS.

Ce tableau donne la situation (en valeur) des stocks à une période (mois) donnée; par exemple en août 2013 (vous pouvez choisir toute autre période dans n'importe quel exercice)

| Exercice 2013 Période I I | 8 août | du 01/08/2013 au 31/08/2013 | 3 |
|---------------------------|--------|-----------------------------|---|
|                           |        |                             |   |

Le système affiche

| NO | FM | SF | DESIGNATION                      | DEBUT         | DEBIT         | CREDIT        | DEBIT        | CREDIT       | VARIATION    | V.COMPTABLE  | FIN           |
|----|----|----|----------------------------------|---------------|---------------|---------------|--------------|--------------|--------------|--------------|---------------|
| 1  | 11 |    | Médicaments                      |               |               |               |              |              |              |              |               |
|    |    | 01 | Médicaments                      | 13 475 917.29 | 39 043 678.55 | 30 978 999.26 | 4 630 534.44 | 4 095 796.80 | 534 737.64   | 534 737.64   | 22 075 334.22 |
|    |    | 02 | Sérums et vaccins                | 147 479.91    | 226 150.96    | 235 378.42    |              | 46 090.73    | - 46 090.73  | - 46 090.73  | 92 161.72     |
|    |    | 03 | Produits laitiers et diététiques |               |               |               |              |              |              |              |               |
|    |    |    |                                  | 13 623 397.20 | 39 269 829.51 | 31 214 377.68 | 4 630 534.44 | 4 141 887.53 | 488 646.91   | 488 646.91   | 22 167 495.94 |
| 2  | 12 |    | Consommables                     |               |               |               |              |              |              |              |               |
|    |    | 01 | Consommables                     | 4 328 930.13  | 6 187 456.84  | 7 705 978.27  | 519 542.01   | 1 021 924.28 | - 502 382.27 | - 502 382.27 | 2 308 026.43  |
|    |    |    |                                  | 4 328 930.13  | 6 187 456.84  | 7 705 978.27  | 519 542.01   | 1 021 924.28 | - 502 382.27 | - 502 382.27 | 2 308 026.43  |
| 3  | 13 |    | Produits dentaires               |               |               |               |              |              |              |              |               |
|    |    | 01 | Produits dentaires               | 122 305.25    | 128 894.17    | 140 502.91    | 2 999.88     |              | 2 999.88     | 2 999.88     | 113 696.39    |
|    |    |    |                                  | 122 305.25    | 128 894.17    | 140 502.91    | 2 999.88     |              | 2 999.88     | 2 999.88     | 113 696.39    |
| 4  | 14 |    | Produits de laboratoire          |               |               |               |              |              |              |              |               |
|    |    | 01 | Réactifs                         | 1 180 369.07  | 2 319 387.66  | 2 547 480.81  | 1 171 679.08 | 470 531.48   | 701 147.60   | 701 147.60   | 1 653 423.52  |
|    |    | 02 | Produits chimiques               |               | 81 198.02     | 76 752.02     |              | 4 446.00     | - 4 446.00   | - 4 446.00   |               |
|    |    | 03 | Consommables de laboratoire      | 1 028 375.16  | 148 306.31    | 701 376.73    | 237 245.00   | 49 050.40    | 188 194.60   | 188 194.60   | 663 499.34    |
|    |    | 04 | Milieux de culture               | 1 890.38      | 98 249.11     | 100 090.49    | 1 736.40     |              | 1 736.40     | 1 736.40     | 1 785.40      |
|    |    |    |                                  | 2 210 634.61  | 2 647 141.10  | 3 425 700.05  | 1 410 660.48 | 524 027.88   | 886 632.60   | 886 632.60   | 2 318 708.26  |
| 5  | 15 |    | Petite instrumentation           |               |               |               |              |              |              |              |               |
|    |    | 01 | Petite instrumentation           |               |               |               |              |              |              |              |               |
|    |    |    |                                  |               |               |               |              |              |              |              |               |
| 6  | 16 |    | Films et produits de radiologie  |               |               |               |              |              |              |              |               |
|    |    | 01 | Films et produits de radiologie  | 2 276 312.99  | 175 897.00    | 1 751 854.48  | 567 617.95   | 213 008.97   | 354 608.98   | 354 608.98   | 1 054 964.49  |
|    |    |    |                                  | 2 276 312.99  | 175 897.00    | 1 751 854.48  | 567 617.95   | 213 008.97   | 354 608.98   | 354 608.98   | 1 054 964.49  |
| 7  | 17 |    | Fluides et gaz médicaux          |               |               |               |              |              |              |              |               |
|    |    | 01 | Fluides et gaz médicaux          | 181 668.60    | 2 935 179.01  | 2 672 105.46  |              |              |              |              | 444 742.15    |
|    |    |    |                                  | 181 668.60    | 2 935 179.01  | 2 672 105.46  |              |              |              |              | 444 742.15    |
| 8  | 18 |    | Autres produits pharmaceutiques  |               |               |               |              |              |              |              |               |
|    |    | 01 | Autres produits pharmaceutiques  |               |               |               |              |              |              |              |               |

pour chaque famille et sous-famille

- Le solde en début d'exercice
- Le total des débits (augmentations) des périodes antérieures
- Le total des crédits (diminutions) des périodes antérieures
- Le total des débits de la période en cours

- Le total des crédits de la période en cours
- La variation (débits-crédits) des stocks de la période en cours
- La variation de la période en cours telle que traduite en comptabilité

Les deux valeurs des variations (stock et comptabilité) doivent obligatoirement donner la même valeur. La moindre différence est affichée en rouge.

Dans le cas ci-dessous,

| 14 |    | Produits de laboratoire     |              |              |              |              |            |            |            |              |
|----|----|-----------------------------|--------------|--------------|--------------|--------------|------------|------------|------------|--------------|
|    | 01 | Réactifs                    | 1 180 369.07 | 2 319 387.66 | 2 547 480.81 | 1 171 679.08 | 470 531.48 | 701 147.60 | 701 147.60 | 1 653 423.52 |
|    | 02 | Produits chimiques          |              | 81 198.02    | 76 752.02    |              | 4 446.00   | - 4 446.00 | - 4 446.00 |              |
|    | 03 | Consommables de laboratoire | 1 028 375.16 | 148 306.31   | 701 376.73   | 237 245.00   | 49 050.40  | 188 194.60 |            | 663 499.34   |
|    | 04 | Milieux de culture          | 1 890.38     | 98 249.11    | 100 090.49   | 1 736.40     |            | 1 736.40   | 1 736.40   | 1 785.40     |
|    |    |                             | 2 210 634.61 | 2 647 141.10 | 3 425 700.05 | 1 410 660.48 | 524 027.88 | 886 632.60 | 698 438.00 | 2 318 708.26 |

Le système signale une anomalie au niveau de la famille 14 (Produits de laboratoire), sousfamille 03 (Consommables de laboratoire). Nous notons que les consommations (49 050.40) n'ont pas été comptabilisées.

Un double clic sur la ligne en erreur donne des détails. Il apparaît nettement que les mouvements des journaux 712 et 762 n'ont pas été comptabilisés ( $2^{eme}$  grille vide).

| Γ | Journal | Туре            | Nombre | Entrées    | Sorties   |            |
|---|---------|-----------------|--------|------------|-----------|------------|
|   | 712     | Entrée en stock | 11     | 237 245.00 |           |            |
| Þ | 762     | Sortie de stock | 59     |            | 49 050.40 |            |
| Γ |         |                 |        |            |           |            |
|   |         |                 |        |            |           |            |
|   |         |                 |        |            |           |            |
|   |         |                 |        |            |           |            |
|   |         |                 |        |            |           |            |
|   |         |                 |        |            |           |            |
|   |         |                 |        | 237 245 00 | 49 050 40 | 188 194 60 |
| L |         |                 |        | 201 240.00 | 40 000.40 | 100 104.00 |
| L | Journal | Désignation     |        | Débit      | Crédit    |            |
| ▶ |         |                 |        |            |           |            |
|   |         |                 |        |            |           |            |
|   |         |                 |        |            |           |            |
|   |         |                 |        |            |           |            |
|   |         |                 |        |            |           |            |
|   |         |                 |        |            |           |            |
|   |         |                 |        |            |           |            |
|   |         |                 |        |            |           |            |
|   |         |                 |        |            |           |            |

Que faire ?

- a) Il faut vérifier le paramétrage comptable de la sous-famille 03 de la famille 14
- b) Recalculer la comptabilisation des mouvements du journal 762 pour la période (août 2013)

Vérification du paramétrage de la famille 14, sous-famille 03 (module PARAMÈTRES, option FAMILLES)

| Γ | No | Nom                         | - | ۰. | Comptabilisat | tion    | Attributs        |                    |        |
|---|----|-----------------------------|---|----|---------------|---------|------------------|--------------------|--------|
|   | 01 | Réactifs                    |   |    |               |         |                  | '                  |        |
| Γ | 02 | Produits chimiques          |   |    |               |         |                  |                    | Budget |
| F | 03 | Consommables de laboratoire |   |    | Stock/ Immos  |         |                  |                    | _      |
| Г | 04 | Milieux de culture          |   |    | Achat         | 3811403 | Achats stockés c | onsommales de la   | _      |
| Γ |    | ·                           |   | L  | Consommation  | 6013003 | Achats consomm   | és articles de cha |        |
| l |    |                             | Ξ | =  | Vente         | 7002    | Autres ventes de | marchandises       |        |
| l |    |                             |   | L  | Conso groupe  | 6011403 | Achats consomm   | és consommales (   |        |
| L |    |                             |   |    | Vente groupe  | 7002    | Autres ventes de | marchandises       |        |

Nous notons bien que le compte STOCKS n'est pas renseigné. Corrigeons la situation :

| Stock/ Immos | 311403 | Consommales de laboratoire |
|--------------|--------|----------------------------|
|              |        |                            |

Calcul des imputations comptables

Les imputations comptables des journaux 712 et 762 du mois d'août 2013 doivent être recalculées. Cela se fait au moyen de l'option « UTILITAIRES | AJUSTEMENT DES TABLES | CORRECTION DES IMPUTATIONS COMPTABLES.

a) Fixer les critères de sélection

| Journal    |
|------------|
| C Ventes   |
| G. Charles |
| • Stocks   |
| C Achats   |
| C Paye     |
| C Immos    |
| O Décaisse |
|            |

b) « Ouvrir », puis « Calculer »

Refaire les opérations a) et b) en choisissant le journal 762.

Un réaffichage du tableau des stocks montre que la situation a bien été corrigée :

| -4 | 14 |    | Produits de laboratoire     |              |              |              |              |            |            |            |              |
|----|----|----|-----------------------------|--------------|--------------|--------------|--------------|------------|------------|------------|--------------|
|    |    | 01 | Réactifs                    | 1 180 369.07 | 2 319 387.66 | 2 547 480.81 | 1 171 679.08 | 470 531.48 | 701 147.60 | 701 147.60 | 1 653 423.52 |
|    |    | 02 | Produits chimiques          |              | 81 198.02    | 76 752.02    |              | 4 446.00   | - 4 446.00 | - 4 446.00 |              |
|    |    | 03 | Consommables de laboratoire | 1 028 375.16 | 148 306.31   | 701 376.73   | 237 245.00   | 49 050.40  | 188 194.60 | 188 194.60 | 663 499.34   |
|    |    | 04 | Milieux de culture          | 1 890.38     | 98 249.11    | 100 090.49   | 1 736.40     |            | 1 736.40   | 1 736.40   | 1 785.40     |
|    |    |    |                             | 2 210 634.61 | 2 647 141.10 | 3 425 700.05 | 1 410 660.48 | 524 027.88 | 886 632.60 | 886 632.60 | 2 318 708.26 |

<u>Retour à l'Introduction</u>

#### 3. La balance auxiliaire des fournisseurs

La balance auxiliaire des fournisseurs est un document de base qui permet de connaître en tout temps l'état des dettes de l'établissement à l'égard de ses fournisseurs.

Pour produire ce document, il suffit d'activer l'option qui porte son nom dans le module ACHATS :

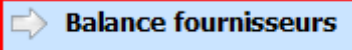

et de fixer les critères de production de cette balance :

| -Plage fournisseurs   | Tri selon |         | Période                               |            | Exercice |
|-----------------------|-----------|---------|---------------------------------------|------------|----------|
| de 🔁 à 🔁 zzzzz Même 🗆 | Code      | Sociale | I I I I I I I I I I I I I I I I I I I | 31/08/2013 | 2013     |

pour obtenir :

| FA0007 | CEAVI SPA                                | 026228708       | 0.01          |               | 0.01         |
|--------|------------------------------------------|-----------------|---------------|---------------|--------------|
| FB0001 | IMPRIMERIE R SAIBI                       | 021 86 20 84/90 | 631 332.00    | 631 332.00    |              |
| FB0002 | TERZI AMAR OUALI ETS                     | 026224693       | 154 988.15    | 154 988.15    |              |
| FD0005 | ETS MEZARI KAMEL                         | 026 34 17 93    | 418 904.15    | 418 904.05    | 0.10         |
| FD0006 | SNC SIAD                                 | 026 34 22 34    | 42 000.92     | 42 000.92     |              |
| FD0007 | SIAD SADI                                |                 | 372 434.40    | 372 434.40    |              |
| FD0014 | SARL HAMEL MEDICAL                       | 021 44 17 29    | 85 995.00     | 85 995.00     |              |
| FD0018 | KACI CHAOUCHE ALI                        | 026 34 14 30    | 13 350.00     | 7 450.00      | 5 900.00     |
| FD0020 | Société Algérienne de Blanchissement SAB | 021522713       | 15 795.00     | 15 795.00     |              |
| FD0022 | MESSADI SMAIL ETS                        | 026 34 29 18    | 31 601.70     | 31 601.70     |              |
| FI0007 | ETS MOUALEK AREZKI                       | 026 34 47 78    | 51 962.10     | 51 962.10     |              |
| FI0013 | TAHMI AHCENE                             | 05 58 58 83 18  | 425.00        |               | 425.00       |
| FI0033 | CHABANE ZEHOR ETS                        |                 | 44 500.00     | 44 500.00     |              |
| FI0036 | TABOUKERT LEADER MEUBLE                  | 026313400       | 93 600.00     | 93 600.00     |              |
| FP0003 | ETS CHEREF MOURAD                        | 06 61 78 52 62  | 453 969.36    | 453 969.36    |              |
| FP0004 | SARL DIMED                               | 026 34 47 47    | 200 916.00    | 200 916.00    |              |
| FP0006 | SOCOTHYD SPA                             | 024 88 11 74    | 625 666.40    | 625 666.40    |              |
| FP0008 | EURL SAPHIR                              | 0771 87 84 14   | 1 181 511.02  | 1 181 511.02  |              |
| FP0009 | INSTITUT PASTEUR D'ALGERIE               | 021 67 25 02    | 590 414.11    | 457 769.41    | 132 644.70   |
| FP0012 | EL KENDI SPA                             | 021 36 44 79    | 480 000.00    | 480 000.00    |              |
| FP0014 | PHARMACIE CENTRALE DES HOPITAUX          | 021 50 87 13    | 644 288.91    | 524 470.97    | 119 817.94   |
| FP0015 | SARL IMC                                 | 021 81 19 05    | 12 030 712.76 | 11 130 230.10 | 900 482.66   |
| FP0020 | SARL MMDEC                               | 026 21 76 70    | 134 415.45    | 134 415.45    |              |
| FP0022 | Sarl AFMED                               | 213 34 216 314  | 12 870.00     | 12 870.00     |              |
| FP0029 | ETS ACHOUR KARIM                         | 0771140603      | 450 000.00    | 450 000.00    |              |
| FP0036 | SARL MEDICAL                             | 026.20.92.65    | 795 779.10    | 795 779.10    |              |
| FS0001 | ETS FEZOUI REDHA                         | 034 21 88 21    | 58 125.60     | 58 125.60     |              |
| FS0011 | MMSH                                     | 026 21 82 89    | 24 002.78     | 24 002.78     |              |
| FS0012 | HOSPIMED                                 | 026 21 03 85    | 471 802.50    | 471 802.50    |              |
| FS0014 | SARL LAB EL MED                          | 021 90 70 73    | 202 702.50    | 202 702.50    |              |
|        |                                          |                 |               |               |              |
| 51     |                                          |                 | 28 772 767.33 | 27 613 496.92 | 1 159 270.41 |

Le solde de chaque fournisseur est extrait à partir de deux sources : le dossier du fournisseur et les factures (et factures d'avoir). Ces deux montants devraient être identiques et la colonne « écart » devrait indiquer une valeur nulle. Si cela n'est pas le cas, il y a erreur (C'est le cas de l'exemple ci-dessus).

Comment corriger de telles situations (exceptionnelles) ? Il n y a malheureusement pas de règle générale. Il faut faire une analyse de la situation de chaque fournisseur à partir des pièces justificatives (factures d'achat, factures d'avoir sur achats, règlements et règlements annulés)

pour reconstituer le bon solde.

Un double clic sur une ligne donne le détail (facture par facture) de la dette du fournisseur. Par exemple la dette de 795 779.10 à l'égard du fournisseur SARL MEDICAL

| FP0036 | SARL MEDICAL | 026.20.92.65 | 795 779.10 | 795 779.10 |  |
|--------|--------------|--------------|------------|------------|--|
|        |              |              |            |            |  |

est composée de trois factures :

| Date       | Numéro   | Description                   | Montant    | Débits | Solde      |
|------------|----------|-------------------------------|------------|--------|------------|
| 08/11/2012 | 611C0099 | Facture d'achat du 08/11/2012 | 247 396.50 | 0.00   | 247 396.50 |
| 21/02/2013 | 611D0051 | Facture d'achat du 21/02/2013 | 441 000.00 | 0.00   | 441 000.00 |
| 28/03/2013 | 612D0078 | Facture d'achat du 28/03/2013 | 107 382.60 | 0.00   | 107 382.60 |

Retour à l'Introduction

#### 4. Tableau nominatif des dettes

Le tableau nominatif des dettes présente la balance des fournisseurs sous un autre angle : par compte comptable.

Pour chaque compte, le système affiche le solde de chaque fournisseur en donnant

Le solde en début d'exercice Le total des débits (règlements et avoirs) de l'exercice Le total des crédits (factures) de l'exercice Le solde (début + crédits – débits)

Un quelconque écart est signalé par un affichage en rouge. Il s'agit des cas de soldes débiteurs résultant de mauvaises imputations.

Les erreurs doivent être traitées au cas par cas en confrontant les pièces justificatives aux résultats produits par le système. Dans chaque cas, il faut évidemment revoir le paramétrage du dossier du fournisseur et de sa catégorie.

| COMPTE | TIERS  | NOM                                      | DEBUT         | DEBIT          | CREDIT        | VARIATION       | SOLDE FIN     |
|--------|--------|------------------------------------------|---------------|----------------|---------------|-----------------|---------------|
| 10     |        | Fournisseurs et comptes rattachés        |               |                |               |                 |               |
| 40101  |        | Fournisseurs de produits pharmaceutiques | 81 287 226.16 | 104 972 516.91 | 41 281 036.86 | - 63 691 480.05 | 17 595 746.11 |
|        | FP0001 | EURL BIOFORUM                            | 1 064 274.09  | 5 273 842.60   | 4 209 568.51  | - 1 064 274.09  |               |
|        | FP0003 | ETS CHEREF MOURAD                        | 1 055 090.11  | 843 610.62     | 242 489.87    | - 601 120.75    | 453 969.36    |
|        | FP0004 | SARL DIMED                               | 420 192.00    | 219 276.00     |               | - 219 276.00    | 200 916.00    |
|        | FP0006 | SOCOTHYD SPA                             | 2 655 620.84  | 2 655 620.84   | 625 666.40    | - 2 029 954.44  | 625 666.40    |
|        | FP0007 | LAD PHARMA                               | 598 396.40    | 1 196 792.80   | 598 396.40    | - 598 396.40    |               |
|        | FP0008 | EURL SAPHIR                              | 1 860 838.52  | 718 325.54     | 34 201.04     | - 684 124.50    | 1 176 714.02  |
|        | FP0009 | NSTITUT PASTEUR D'ALGERIE                | 2 610 295.58  | 2 501 747.28   | 481 865.81    | - 2 019 881.47  | 590 414.11    |
|        | FP0012 | EL KENDI SPA                             | 480 000.00    |                |               |                 | 480 000.00    |
|        | FP0014 | PHARMACIE CENTRALE DES HOPITAUX          | 60 648 276.97 | 78 107 453.90  | 18 103 465.84 | - 60 003 988.06 | 644 288.91    |
|        | FP0015 | SARL MC                                  | 6 919 396.13  | 7 693 586.31   | 12 804 902.94 | 5 111 316.63    | 12 030 712.76 |
|        | FP0019 | SARL AURES MATERIEL MEDICAL              |               | 480 000.00     | 480 000.00    |                 |               |
|        | FP0020 | SARL MMDEC                               | 379 920.50    | 379 920.50     | 134 415.45    | - 245 505.05    | 134 415.45    |
|        | FP0021 | SARL ALMITRA                             | 86 846.67     | 86 846.67      |               | - 86 846.67     |               |
|        | FP0022 | Sari AFMED                               | 12 870.00     |                |               |                 | 12 870.00     |
|        | FP0023 | SARL BIOGEN INDUSTRIE                    | 52 809.12     | 52 809.12      |               | - 52 809.12     |               |
|        | FP0025 | SARL ALGERIE SANTE                       | 632 429.42    | 632 429.42     |               | - 632 429.42    |               |
|        | FP0027 | SNC ABERRANE LABO &Cie                   | 388 978.32    | 388 978.32     |               | - 388 978.32    |               |
|        | FP0029 | ETS ACHOUR KARIM                         | 450 000.00    |                |               |                 | 450 000.00    |
|        | FP0032 | SPA ABC-COS                              | 385 934.93    | 444 686.93     | 58 752.00     | - 385 934.93    |               |
|        | FP0035 | SARL MEDICAL AGFA                        | 21 760.06     | 21 760.06      |               | - 21 760.06     |               |
|        | FP0036 | SARL MEDICAL                             | 563 296.50    | 315 900.00     | 548 382.60    | 232 482.60      | 795 779.10    |
|        | FP0037 | BIO PLUS EURL CHERIFI                    |               | 2 958 930.00   | 2 958 930.00  |                 |               |
| 10102  |        | Fournisseurs de produits d'entretien     | 1 646 786.70  | 5 009 741.10   | 3 362 954.40  | - 1 646 786.70  |               |
|        | FE0001 | OMNIUM OCE                               | 1 086 637.50  | 2 273 263.20   | 1 186 625.70  | - 1 086 637.50  |               |
|        | FE0003 | SARL NOSOCLEAN                           | 560 149.20    | 2 736 477.90   | 2 176 328.70  | - 560 149.20    |               |

Retour à l'Introduction